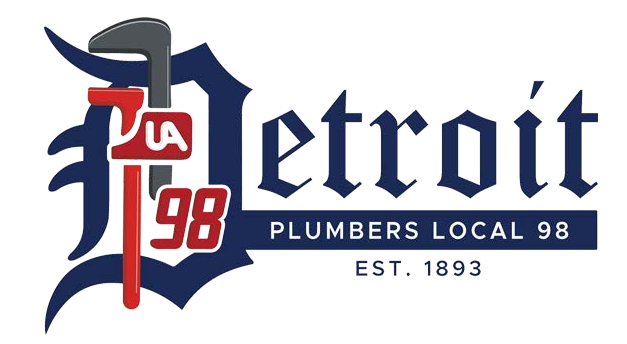

## Dear Member,

The Trustees of the Plumbers Local 98 Fringe Benefit Funds would like to remind you that you have access to an enhanced member benefit website that is fully updated to provide you with a more effective way to access and manage your benefits. You may access your benefit website by visiting www.ualocal98fringe.org. The website is device agnostic, which means it can be used on multiple devices, such as your smart phone, tablet, or computer.

## Key features of the website include:

- Review covered dependents
- Review month to month healthcare coverage eligibility status
- Current dollar bank balance
- Current health reimbursement account balance
- Review accrued Defined Pension benefit
- Credited Service Years
- Cash Balance account information
- Month by month work history
- Current Supplemental Unemployment Benefit credit balance
- Medical claims history for you and your dependents
- Explanation of Benefits for process claims
- Benefit FAQs
- Frequently used forms
- And much more!

To access your personal benefit website, you need to register as a new user by clicking the Create an Account link at the top right-hand corner in the Login box. More detailed instructions are shown on the following page.

Every member, spouse, and dependent over the age of 18 can create their own login that will give them access to their own Protected Health Information (PHI). Each person that receives their own username and password will not have their PHI available for viewing by any other user. Please note, only one login (username and password) is permitted per email address. If more than one person in your family requires website access, each must use a different email address.

## **HOW TO REGISTER ON THE WEBSITE**

When registering for the first time, please follow these instructions:

- 1. From your computer, <u>www.ualocal98fringe.org</u> to connect to the website.
- 2. Locate the Login box in the upper right-hand corner of the screen.
- 3. Click on "Create an Account" to get started.

| 22           |                                         |       |
|--------------|-----------------------------------------|-------|
| * User Name: | * Password:                             | Login |
|              | Create an Account Forgot Login Details? |       |

4. The Registration Screen will display next. Please enter all information, as all fields are required. Once all information has been entered, please click "Submit" on the bottom of the screen.

| * First Name:                                |                                                                                                    |
|----------------------------------------------|----------------------------------------------------------------------------------------------------|
| * Last Name:                                 | Enter First Name Only                                                                                  |
| * Date of Birth:                             | Enter Last Name Only                                                                                   |
| * Last 4 Digits of SSN or Full Alternate ID: |                                                                                                    |
| * Are you a Member or Dependent:             | Member O Dependent                                                                                     |
| * Zip Code:                                  |                                                                                                    |
|                                              |                                                                                                    |
| * Create your own User Name:                 |                                                                                                    |
| * Email Address:                             | Minimum of 8 characters. No special characters are allowed.                                            |
| * Re Enter your Email:                       | Each registered user must use a unique email address.                                                  |
| * Password:                                  |                                                                                                    |
| * Re Enter Password:                         | Minimum of 8 characters with 1 uppercase, 1 lowercase and 1 number. No special characters are allowed. |
|                                              |                                                                                                    |
| * Secret Question:                           |                                                                                                    |
| * Coarat Appulari                            | Minimum 10 characters. Only (,.?-) special characters are allowed.                                     |
| Secret Answer:                               |                                                                                                    |
|                                              | Minimum 5 characters.           Submit         Cancel                                                  |

5. After registering you will receive an email notification with a link to confirm your registration. Your email address will also be used in the event you forget your username and password.

| <b>^</b> | <ul> <li>Participant Website: Registration Notification</li> </ul>                                                                                                    |                         | Yahoo/Inbox ★                                                                  |  |
|----------|----------------------------------------------------------------------------------------------------|-------------------------|--------------------------------------------------------------------------------|--|
|          | • notifications@ourbenefitoffice.com<br>To: jonderoo98@yahoo.com                                                                                                    | ē                       | Wed, Sep 14 at 10:47 PM 🛛 📩                                                    |  |
|          | Thank you for your registration. Please click the following link to confirm your registration click here.                                                                                                    |                         |                                                                                |  |
|          | If you believe you have received this notification in error, please contact the Benefit Office at (866) 646-8919.                                                                                                    |                         |                                                                                |  |
|          | Sincerely,<br>Plumbers Local 98 Trust Funds CONFIDENTIAL AND PRIVILEGED COMMUNICATION: This email and any files transmitted with it may con<br>information, including patient information protected by federal and state privacy laws. It is intended only for the recipient(s) to whom it is add<br>intended recipient, you are strictly prohibited from reviewing, forwarding, disseminating, distributing or copying this information. If you have r<br>please notify me and/or BeneSys (248-813-9800 x3990) immediately, and permanently delete this email and any attachments. Thank you. | itain<br>resse<br>eceiv | privileged and confidential<br>d. If you are not an<br>ed this email in error, |  |

6. Once you confirm your registration you will redirected back to the fringe website to log in:

| Plumbers Local 98 Trust                            | runas                                   |
|----------------------------------------------------|-----------------------------------------|
| Better Together.<br>PLUMBERS 98 <u>MCA Detroit</u> |                                         |
|                                                    | • Wednesday, September 14, 2022<br>Home |
|                                                    |                                         |

7. Click the "Click Here" link to login and start viewing your benefits!

Please contact the Benefit Office at (866) 646-8919 if you encounter any difficulty retrieving your User Name and Password, or if you have any questions regarding the Member Benefit Website. You can also email the Benefit Office directly by using the "Contact Us" section of the website.